# 武汉人社大数据应用平台项目软件 开发及数据治理服务 优秀专业技术人才管理服务 享受政府津贴专家管理服务分册

# 用户手册

东软集团股份有限公司编制

## 目录

| 第一 | 章   | 总体说明     | .3 |
|----|-----|----------|----|
| -  | 1.1 | 总体功能介绍   | .3 |
| 第二 | 章   | 推荐单位申报指南 | .4 |
|    | 2.1 | 系统访问     | .4 |
|    | 2.2 | 在线申报     | .5 |

## 第一章 总体说明

#### 1.1 总体功能介绍

享受政府津贴申报类别分为:国家级、省级和市级,各类别下可在申报类别 管理模块进行修改。系统办理流程如下:

发布通知(市专技处)——推荐单位申报(申报单位)——区级/主管部门 初审(区级/主管部门)——市级审核(市职建处/市专技处)——评审配置管理 (市专技处)——专家评审(专家)——结果确认(市专技处)。

### 第二章 推荐单位申报指南

#### 2.1 系统访问

申报单位访问外门户(武汉"数智人社"公共服务一体化平台),外门户 域名为: https://szrs.rsj.wuhan.gov.cn,用户在浏览器中输入域名即可访问。

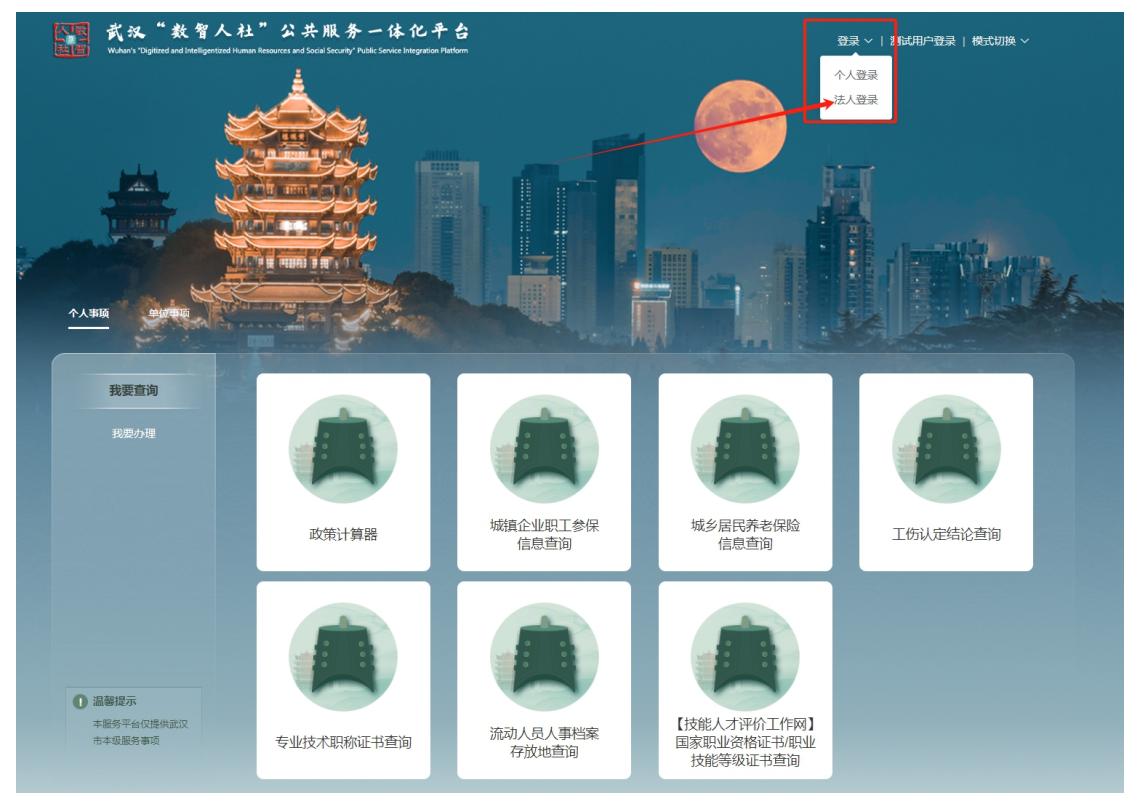

申报单位通过"湖北省统一身份认证登录"方式进入系统,具体操作方式: 申报单位点击上图右上角【登录】按钮,选择【法人登录】,系统跳转到"湖北 省统一身份认证平台"。

| 🐻 湖北省统一身份认证平台                                                                                                    |                                                                       |
|----------------------------------------------------------------------------------------------------|-----------------------------------------------------------------------|
| です<br>して<br>を<br>を<br>の<br>で<br>し<br>の<br>の<br>で<br>し<br>の<br>の<br>の<br>の<br>の<br>の<br>の<br>の<br>の<br>の<br>の<br>の<br>の | 日間豊東<br>・<br>・<br>・<br>・<br>・<br>・<br>・<br>・<br>・<br>・<br>・<br>・<br>・ |
| 承办单位/技术支持:湖北省大数据中心 新手指南 咨询热线:                                                                                          | 12345 不良信息 成前网站 建量 党政机关                                               |

使用该平台账号登录成功后,系统倒数几秒后自动跳转到申报系统,也可点 击【点击立即跳转】按钮立刻跳转到申报系统。

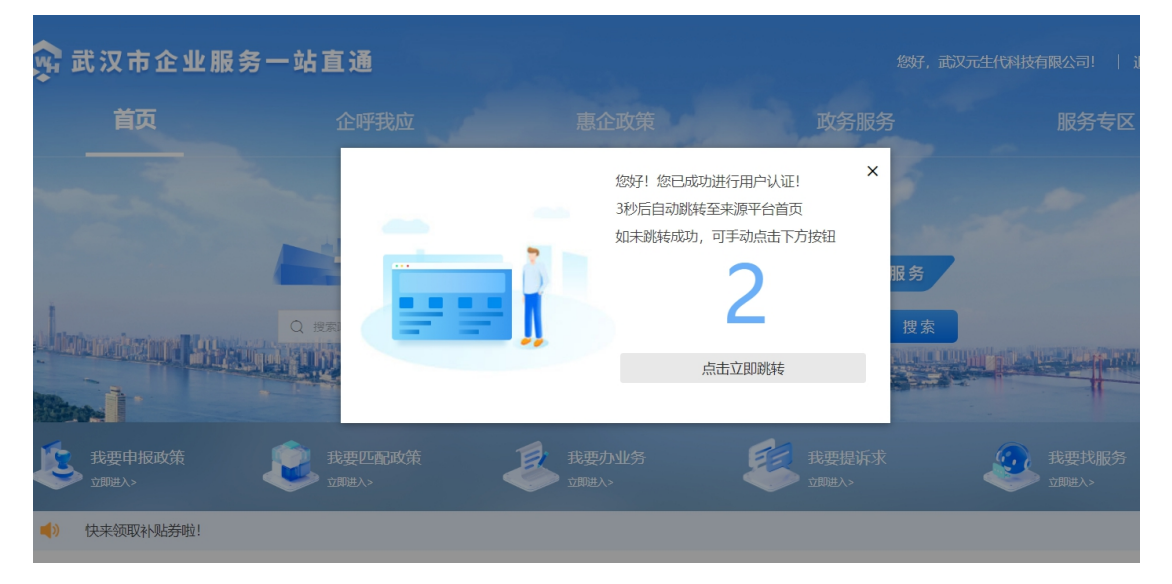

注意:若申报单位没有湖北省统一身份认证平台的账号,需要按网站上的指 引自行注册。

#### 2.2 在线申报

推荐单位登录成功后,依次点击【单位事项】——【我要办理】——【优秀 专业技术人才服务】——【享受政府津贴申报】。

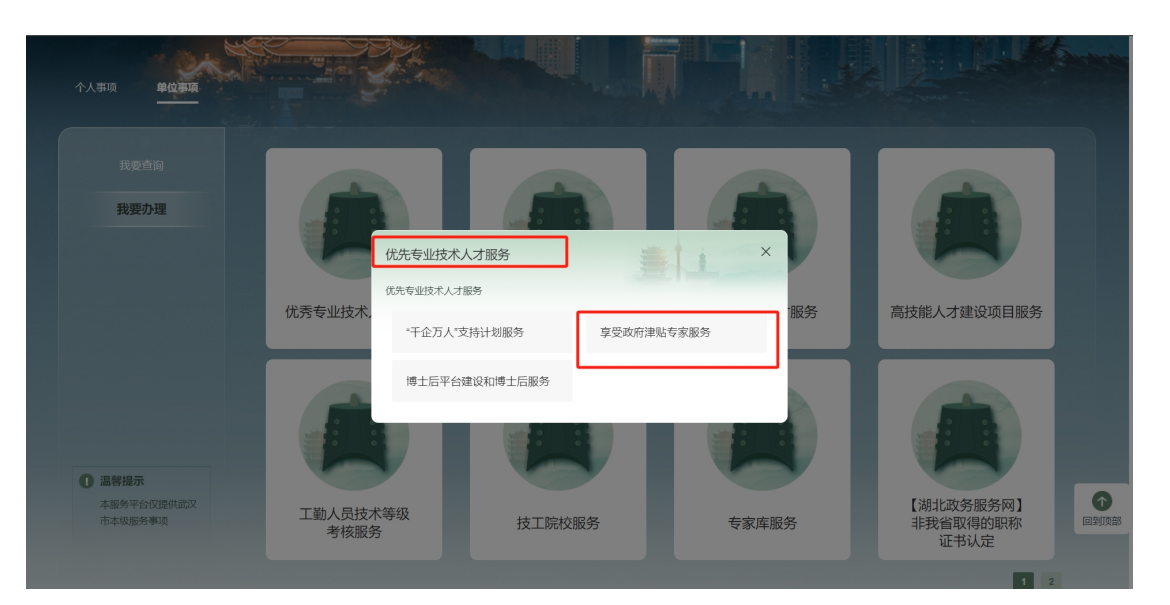

进入享受政府津贴操作页,点击【单位申报】,打开单位申报界面

| 1 | 享受政府津贴专家服务             | ×         |
|---|------------------------|-----------|
| 1 | 优先专业技术人才服务 > 享受政府津贴专家服 | 务         |
|   | 单位申报                   | 区级/主管部门初审 |
|   |                        |           |

在【单位申报】页面,可查看发布的申报通知,点【查看】按钮后开始申报。

| 单位申报                                                                                                    | × |
|----------------------------------------------------------------------------------------------------|---|
| <u>企业中报信报周期</u> : 2024-07-22 18:20:52—3024-07-31 18:20:55                                                                                                    |   |
| \$2024年国有突出贡献中青年专家和享受政府专员津贴专家推荐选拔工作的通知 第333                                                                                                    |   |
| 全业中报输展调整: 2024-07-09 15:21:112024-07-33 15:21:15                                                                                                    |   |
| #2024年市有突出贡献中青年专家和享受政府专项津贴专家推荐选拔工作的通知                                                                                                    |   |
| <u>全地</u> 理报编版周期: 2024-05-01 00:00:00→2024-07-21 00:00:00                                                                                                    |   |
| #2024年省有突出贡献中青年专家和享受政府专项津贴专家推荐选拔工作的通知                                                                                                    |   |
| <u>企业</u> 年报摄报周期: 2024-06-09 00:00 00—2024-06-27 00:00:00                                                                                                    |   |
| #2023年市有突出贡献中青年专家和享受政府专项津贴专家推荐选拔工作的通知     第四     章音名     章音     章音     音                                                                                                    |   |
| <u> 全地</u> 甲根编展周期: 2024-06-03 00:00:00-2024-08-30 00:00:00                                                                                                    |   |
| 第2023年省有突出贡献中青年专家和享受政府专项津贴专家推荐选拔工作的通知 第2023年省有突出贡献中青年专家和享受政府专项津贴专家推荐选拔工作的通知 第2023年省有突出贡献中青年专家和享受政府专项津贴专家推荐选拔工作的通知                                                                                                    |   |
| 全业中报结报周期: 2024-05-01 00 00 00-2024-05-31 00:00:00                                                                                                    |   |
| #2023年市有突出贡献中青年专家和享受政府专项津贴专家推荐选拔工作的通知     第四     章音名     章音名     章章名     章章     章音名     章章     章音     章音      章音     章音     章音     章音     章音     章音     章音     章音     章音     章音     章音     章音     章音     章音     章音     章音     章音     章音     章音     章音     章音     章音     音     音    音     音     音     音     音     音    音     音     音     音     音    音 |   |
| 全ψ中报道报周期: 2024-05-00 00:00:002024-05-31 00:00:00                                                                                                    |   |
| #2022年市有突出贡献中青年专家和享受政府专项津贴专家推荐选拔工作的通知     新聞     董客名     董客名     董客     董客名     董客名     董                                                                                                    |   |
| 企业中报结照周期: 2024-04-23 00:00:002024-04-30 00:00:00                                                                                                    | - |
| 、<br>、<br>、<br>、<br>、<br>、<br>、<br>、<br>、<br>、<br>、<br>、<br>、<br>、                                                                                                    |   |

在打开的申报列表内,选择查询条件并点击【查询】按钮,可以对申报数据 筛选。

东软集团股份有限公司

在查询条件中,选择一级类别后才可以选择对应的二级类别,选择二级类别 后才可以选择对应的三级类别。

| 单位申 | 报               |            |                      |            |        |                    |      |         | ×                 |
|-----|-----------------|------------|----------------------|------------|--------|--------------------|------|---------|-------------------|
| 单位  | 申报信息查看          |            |                      |            |        |                    |      |         |                   |
|     |                 |            |                      |            |        |                    |      |         | 返回上一級             |
| 查   | 原条件             |            |                      |            |        |                    |      |         |                   |
| 一级3 | <b>錫】</b> 请选择一级 | 类别         | ∧ <mark>二</mark> 极类3 | 副 请选择二级类别  |        | → 三级类别 请选择目        | 级类别  |         |                   |
| 主管部 | <b>附)</b> 国家级   |            | 审核状                  | 态 请选择      |        | → 姓名 请输入目          | 服人姓名 |         |                   |
|     | 省级              |            |                      |            |        |                    |      |         |                   |
|     | 市级              |            |                      |            |        |                    |      |         | 查询 重置             |
|     |                 |            |                      |            |        |                    |      |         | 新增申报              |
| 序号  | 申报一级类别⇔         | 申报二级类别⇒    | 申报三级类别⇒              | 申报日期≑      | 申报人姓名≑ | 身份证号≑              | 性别≑  | 初审单     | 操作                |
| 1   | 国家级             | 享受政府特殊津贴专家 | 专技人才                 | 2024-07-22 | 李四     | 420104196711111652 | 男    | 江岸区人力资源 | 2) 洋傳 2) 编辑 2) 删除 |
| 2   | 国家级             | 享受政府特殊津贴专家 | 专技人才                 | 2024-07-22 | 张三     | 420106198503274424 | 女    | 武汉市被    | 〕 洋槽              |
| -   |                 |            |                      |            |        |                    |      |         | •                 |
|     |                 |            |                      |            |        |                    |      |         | 共2条 〈 1 〉         |
|     |                 |            |                      |            |        |                    |      |         |                   |
|     |                 |            |                      | 1          | 关闭     |                    |      |         |                   |

在打开的申报列表内,点击【新增申报】按钮,弹出申报表单

| 单位的 | 单位申报                                  |            |         |            |        |                    |       |         |                |  |
|-----|---------------------------------------|------------|---------|------------|--------|--------------------|-------|---------|----------------|--|
| 单位  | 单位申报信息查看                              |            |         |            |        |                    |       |         |                |  |
|     | ————————————————————————————————————— |            |         |            |        |                    |       |         |                |  |
| 查   | 查询条件                                  |            |         |            |        |                    |       |         |                |  |
| 一级  | 类别 请选择一级                              | 送别         | ▽ 二级类别  | 请选择二级类别    |        | ∨ 三级类别 请选择         | 三级类别  |         |                |  |
| 主管  | 部门 请选择主管                              | 部门         | √ 审核状态  | 请选择        |        | ✓ 姓名 请输入:          | 申报人姓名 |         |                |  |
|     |                                       |            |         |            |        |                    |       |         | 香油 東晋          |  |
|     |                                       |            |         |            |        |                    |       |         | 新增申报           |  |
| 序号  | 申报一级类别⇔                               | 申报二级类别⇔    | 申报三级类别⇔ | 申报日期≑      | 申报人姓名≑ | 身份证号≑              | 性別≑   | 初审单     | 操作             |  |
| 1   | 国家级                                   | 享受政府特殊津贴专家 | 专技人才    | 2024-07-22 | 李四     | 420104196711111652 | 男     | 江岸区人力资源 | 日 洋情 日 编辑 日 删除 |  |
| 2   | 国家级                                   | 享受政府特殊津贴专家 | 专技人才    | 2024-07-22 | 张三     | 420106198503274424 | 女     | 武汉市被    | □ 详情           |  |
|     |                                       |            |         |            |        |                    |       |         | •              |  |
|     |                                       |            |         |            |        |                    |       |         | 共2条 〈 1 〉      |  |
|     |                                       |            |         |            |        |                    |       |         |                |  |
|     |                                       |            |         | 1          | 关闭     |                    |       |         |                |  |

在【第一步】内填写人员申报表单后点击【暂存】,再上传对应的附件材料, 上传完成后点击【上传】。

| 单位申报                                  |                                                |               |                    |             |            |                  | ×    |
|---------------------------------------|------------------------------------------------|---------------|--------------------|-------------|------------|------------------|------|
| 推荐单位申报                                |                                                |               |                    |             |            |                  |      |
|                                       | ~                                              |               |                    |             |            | 3819.1-4         |      |
|                                       | ①<br>1-个人基本信息                                  |               |                    |             | (2<br>2-其他 | )<br>31世元        |      |
|                                       |                                                |               | 町存 下一少             |             |            |                  |      |
|                                       |                                                |               |                    |             |            |                  |      |
| <b>正型是牛信尼</b>                         | 湖北国际汽车有限公司                                     |               | * ‡9               | 開口 江岸区人力決済局 |            |                  |      |
|                                       |                                                |               | ß                  |             |            |                  |      |
| 申报类别                                  |                                                |               |                    |             |            |                  | _    |
| * 一级类别                                | 国家版 ~                                          | * 二级类别        | 意受政府特殊津贴等家         |             | * 三級类別     | 考技人才 シ           |      |
| 个人基本信息                                |                                                |               |                    |             |            |                  |      |
| *证件类型                                 | 居民身份近(戸口簿) ~                                   | * 征件号码        | 420304196212019596 |             | *姓名        | 孟凡               |      |
| * (198)                               | B ×                                            | * 出生日期        | 1962-12-01         |             | *政治面貌      | 中共委長         >   |      |
| * 民族                                  | 汉族 🗸                                           | * 回答          | 中国                 |             | *学历        | (本本本大)<br>(大学本科) |      |
| * 学位                                  | 学士学位 ~                                         | * 毕业时间        | 2024-07-03         |             | * 所学专业     | 电子信息             |      |
| * 毕业学校                                | 武汉大学                                           | *从事专业(工科)     | 电子信息               |             | * 行业分类     | 工程技术             |      |
| • 工作单位                                | 武汉                                             | *参加工作时间       | 2024-07-09         |             | * 单位类别     | 市区属国有企业          |      |
| •专业技术职务任职资格                           | 洞派                                             | • 职业技能等级职业资格证 | 78543298785        |             | * 行政职务     | 演成               | T    |
| 时件 单个文件不得超过50                         | M. 如文件过大,诸斯分级精简内容。                             |               |                    |             |            |                  |      |
| ₿份证正面照(1/1)至少上传1个)                    | df.最多上标2个文件                                    |               |                    |             |            |                  | ~    |
|                                       |                                                |               |                    |             |            |                  |      |
|                                       |                                                |               |                    |             |            |                  |      |
|                                       |                                                |               |                    |             |            |                  | - 11 |
| 身份证款面照 (1/1) 至少上传1个)                  | (作品多上份2个文件                                     |               |                    |             |            |                  | ~    |
|                                       |                                                |               |                    |             |            |                  |      |
|                                       |                                                | 3             |                    |             |            |                  |      |
| 拳击学位证书(1/1)至少上街1个                     | 2件,最多上传10个文件                                   |               |                    |             |            |                  | -    |
|                                       |                                                |               |                    |             |            |                  |      |
| +                                     |                                                |               |                    |             |            |                  |      |
| B                                     |                                                |               |                    |             |            |                  |      |
| 职业资格(技能等级)证书(1/1                      | 至少上持1个文件。显多上标60个文件                             |               |                    |             |            |                  | × 🔺  |
|                                       |                                                |               |                    |             |            |                  |      |
|                                       |                                                |               |                    |             |            |                  |      |
| 今人事読材料(1/1) 至今上売1个1                   | が意味したのからけ                                      |               |                    |             |            |                  | _    |
|                                       |                                                |               |                    |             |            |                  |      |
| +                                     |                                                |               |                    |             |            |                  |      |
| T                                     |                                                | Ν             |                    |             |            |                  |      |
| 人事关系证明材料 (1/1) 至少上代<br>材料上傳说明:企业上传个人) | 1个文件,最多上時50个文件<br>劳动合同及近三年社保健均凭匠;事业单位上传岗位聘任登记案 | 13            |                    |             |            |                  | ~    |
| 20                                    |                                                |               |                    |             |            |                  |      |
|                                       |                                                |               |                    |             |            |                  |      |
| 个人承诺书(1/1)至少上传1个文/                    | 北最多上街10个文件                                     |               |                    |             |            |                  | - 11 |
| 材料上傳说明:讀从申證領知                         | 为下载对应模板进行填电上传                                  |               |                    |             |            |                  | ~ U  |
| 0:0 +                                 |                                                |               |                    |             |            |                  |      |
|                                       |                                                |               |                    |             |            |                  |      |
|                                       |                                                |               |                    |             |            |                  |      |
| 010 +                                 |                                                |               |                    |             |            |                  |      |
|                                       |                                                |               |                    |             |            |                  |      |
| 院士候选人证明材料(1/1)至少上                     | 供0个文件,最多上传60个文件                                |               |                    |             |            |                  | ~    |
| <b>1</b>                              |                                                |               |                    |             |            |                  |      |
| -                                     |                                                |               |                    |             |            |                  |      |
|                                       |                                                |               |                    |             |            |                  |      |
| 市管干部推荐意见 (1/1) 至少上线                   | 0个文件、最多上贵10个文件                                 |               |                    |             |            |                  | ~    |
| <b>_</b>                              |                                                |               |                    |             |            |                  |      |
|                                       |                                                |               |                    |             |            |                  |      |
| 派羽伊伊伊斯城 444 1041 1041                 | NOP B2 LERN-OP                                 | 6             |                    |             |            |                  | _    |
| ▲五年年泉孝後(1/1)並少上行 <sup>1</sup>         | 2011-0029-007124TI                             |               |                    |             |            |                  | Ť    |
| +                                     |                                                |               |                    |             |            |                  |      |
|                                       |                                                |               |                    |             |            |                  |      |
| 上傳 重蛋                                 |                                                |               |                    |             |            |                  |      |
| 的件上传后,如真重新编辑的                         | 件清点击【重量】 按钮。                                   |               |                    |             |            |                  |      |

确认无误后后,点击【下一步】进行人员经历等信息的保存(带\*的为必填 信息)。

| 1                                                                                                    |                                                                                                    |                                                                                                    |                                                                                                    |                                                                                                    |                                                                                                    |                                                                                                    |                                                                                                    |                                                                                                    |
|----------------------------------------------------------------------------------------------------|----------------------------------------------------------------------------------------------------|----------------------------------------------------------------------------------------------------|----------------------------------------------------------------------------------------------------|----------------------------------------------------------------------------------------------------|----------------------------------------------------------------------------------------------------|----------------------------------------------------------------------------------------------------|----------------------------------------------------------------------------------------------------|----------------------------------------------------------------------------------------------------|
| 立申报                                                                                                    |                                                                                                    |                                                                                                    |                                                                                                    |                                                                                                    |                                                                                                    |                                                                                                    |                                                                                                    |                                                                                                    |
|                                                                                                    |                                                                                                    |                                                                                                    |                                                                                                    |                                                                                                    |                                                                                                    |                                                                                                    | 15791                                                                                                    |                                                                                                    |
|                                                                                                    |                                                                                                    | 0                                                                                                    |                                                                                                    |                                                                                                    | 2                                                                                                    |                                                                                                    |                                                                                                    |                                                                                                    |
|                                                                                                    |                                                                                                    | 1-个人基本信息                                                                                                    |                                                                                                    |                                                                                                    | 2-其他                                                                                                    | 青況                                                                                                    |                                                                                                    |                                                                                                    |
|                                                                                                    |                                                                                                    |                                                                                                    |                                                                                                    | L步 西存 提交送审                                                                                                    | 3                                                                                                    |                                                                                                    |                                                                                                    |                                                                                                    |
|                                                                                                    | ar.                                                                                                    |                                                                                                    |                                                                                                    |                                                                                                    |                                                                                                    |                                                                                                    |                                                                                                    |                                                                                                    |
| SATTL:                                                                                                    | 52/7                                                                                                    |                                                                                                    |                                                                                                    |                                                                                                    |                                                                                                    |                                                                                                    | _                                                                                                    |                                                                                                    |
|                                                                                                    |                                                                                                    |                                                                                                    |                                                                                                    |                                                                                                    |                                                                                                    | _                                                                                                    | 373<br>274                                                                                                    |                                                                                                    |
| 5 升烟牛                                                                                                    | ·月 <sup>0</sup> 毕止年月 <sup>0</sup>                                                                                                    | 工作串位。                                                                                                    |                                                                                                    |                                                                                                    | 608 °                                                                                                    | 6                                                                                                    | 485.0 SR1F                                                                                                    |                                                                                                    |
|                                                                                                    |                                                                                                    |                                                                                                    |                                                                                                    | 暂无数据                                                                                                    |                                                                                                    |                                                                                                    |                                                                                                    |                                                                                                    |
|                                                                                                    |                                                                                                    |                                                                                                    |                                                                                                    |                                                                                                    |                                                                                                    |                                                                                                    | 共0条 < 1                                                                                                    |                                                                                                    |
|                                                                                                    |                                                                                                    |                                                                                                    |                                                                                                    |                                                                                                    |                                                                                                    |                                                                                                    |                                                                                                    |                                                                                                    |
| 内外子术团体                                                                                                    | 科士物(情况)                                                                                                    |                                                                                                    |                                                                                                    |                                                                                                    |                                                                                                    |                                                                                                    | _                                                                                                    |                                                                                                    |
| -                                                                                                    | and the branch                                                                                                    | Madian and Anna a                                                                                                    |                                                                                                    |                                                                                                    | mir -                                                                                                    |                                                                                                    | 2745                                                                                                    |                                                                                                    |
| 5 77,874                                                                                                    | 77 1911年7月1-                                                                                                    | 子小团体古称一                                                                                                    |                                                                                                    |                                                                                                    | 466-                                                                                                    |                                                                                                    | 3MTF                                                                                                    |                                                                                                    |
|                                                                                                    |                                                                                                    |                                                                                                    |                                                                                                    | 暂无数据                                                                                                    |                                                                                                    |                                                                                                    |                                                                                                    |                                                                                                    |
|                                                                                                    |                                                                                                    |                                                                                                    |                                                                                                    |                                                                                                    |                                                                                                    |                                                                                                    | 共0条 < 1                                                                                                    |                                                                                                    |
|                                                                                                    |                                                                                                    |                                                                                                    |                                                                                                    |                                                                                                    |                                                                                                    |                                                                                                    |                                                                                                    |                                                                                                    |
| 奖 (资金资助                                                                                                    | b) 情况                                                                                                    |                                                                                                    |                                                                                                    |                                                                                                    |                                                                                                    |                                                                                                    |                                                                                                    |                                                                                                    |
|                                                                                                    |                                                                                                    |                                                                                                    |                                                                                                    |                                                                                                    |                                                                                                    |                                                                                                    | <b>7</b> 75                                                                                                    |                                                                                                    |
| 号 年度○                                                                                                    | 奖励种类○                                                                                                    | 获奖(资助) 项目名称:                                                                                                    | 等级(金額(万元))。 排                                                                                                    | 名。                                                                                                    |                                                                                                    |                                                                                                    | 操作                                                                                                    |                                                                                                    |
|                                                                                                    |                                                                                                    |                                                                                                    | 暂无数据                                                                                                    |                                                                                                    |                                                                                                    |                                                                                                    |                                                                                                    |                                                                                                    |
|                                                                                                    |                                                                                                    |                                                                                                    |                                                                                                    |                                                                                                    |                                                                                                    |                                                                                                    |                                                                                                    |                                                                                                    |
|                                                                                                    |                                                                                                    |                                                                                                    |                                                                                                    |                                                                                                    |                                                                                                    |                                                                                                    | 共0条 < 1                                                                                                    |                                                                                                    |
|                                                                                                    |                                                                                                    |                                                                                                    |                                                                                                    |                                                                                                    |                                                                                                    |                                                                                                    |                                                                                                    |                                                                                                    |
| 表论文和著作                                                                                                    | E                                                                                                    |                                                                                                    |                                                                                                    |                                                                                                    |                                                                                                    |                                                                                                    |                                                                                                    |                                                                                                    |
| 表论文和著作                                                                                                    | E                                                                                                    |                                                                                                    |                                                                                                    |                                                                                                    |                                                                                                    |                                                                                                    | 而建                                                                                                    |                                                                                                    |
| <b>表论文和著作</b><br>号                                                                                                    | •                                                                                                    | 2                                                                                                    | <sup>χ</sup> 表年θ≎ ς <sup>[</sup> m]                                                                                                    |                                                                                                    | 著作/论文标题:                                                                                                    | 摔名≎                                                                                                    | 源作                                                                                                    |                                                                                                    |
| 表论文和著作                                                                                                    | F                                                                                                    | 2                                                                                                    | 茨泰年册 - 、 【 <sup>1</sup> 17                                                                                                    | 聖无影情                                                                                                    | 著作心文标题:                                                                                                    | 择名:                                                                                                    | 7888<br>1280年<br>共○祭 < 1                                                                                                    |                                                                                                    |
| 表论文和著作<br>号                                                                                                    | F                                                                                                    | 2                                                                                                    | 28年年日 : 人内                                                                                                    | 聖元政治                                                                                                    | ●中心之秋憩:                                                                                                    | <b>师名:</b>                                                                                                    | 201<br>201<br>201<br>201<br>201<br>201<br>201<br>201<br>201<br>201                                                                                                    |                                                                                                    |
| 表论文和著作<br>5<br>新成果/专利<br>5                                                                                                    | 5                                                                                                    | 2.表考你:                                                                                                    | χä≄@: ᠿ                                                                                                    | 10元前時<br>日本成長:                                                                                                    | 優作4/45大校藝 :<br>排名 :                                                                                                    | 接合:                                                                                                    | 2013<br>2015<br>2015<br>2015<br>2015<br>2015<br>2015<br>2015<br>2015                                                                                                    |                                                                                                    |
| 表论文和著作<br>号<br>新成果/专利<br>号                                                                                                    | 5                                                                                                    | 2<br>表示学句::                                                                                                    | 发展年级: ( <sup>b</sup> m)                                                                                                    | 10.5.00       新成果:       NF300                                                                                                    | 春中心之怒题 :<br>將名。                                                                                                    | 接合:                                                                                                    | 10 8 C 1<br>10 8 C 1<br>10 8 C 1<br>10 8<br>10 8<br>10 1<br>10 1<br>10 1<br>10 1<br>10 1<br>10                                                                                                    |                                                                                                    |
| 表论文和著作<br>등<br>新成果/专利<br>등                                                                                                    |                                                                                                    | 2<br>表表举动:                                                                                                    | 发展中的: ( <sup>b</sup> m)                                                                                                    | 聖元政策<br><b>単純成業:</b><br>聖元政策                                                                                                    | 春中心之怒题 :<br>排名 -                                                                                                    | 操告:<br>经示与社会效益。                                                                                                    | лов с 1<br>1977<br>2018 с 1<br>1979                                                                                                    |                                                                                                    |
| 表论文和著作<br>등<br>新成果/专利<br>등                                                                                                    |                                                                                                    | 2<br>英豪中的:                                                                                                    | 288年69: 「「M                                                                                                    | 1973年<br>                                                                                                    | 管作4位文形题:<br>排名:-                                                                                                    | 接名:<br>100%与社会改革。                                                                                                    | ार<br>1977<br>मण्ड र 1<br>1979<br>1979                                                                                                    |                                                                                                    |
| 表 论 文 和 著作<br>5<br>新成果/ 专利<br>5<br>5                                                                                                    | 58                                                                                                    | 2<br>英表中的::                                                                                                    | 发展年份: [ <sup>h</sup> ]                                                                                                    | 10.7.80%<br><b>美新成果</b> :<br>10.7.80%                                                                                                    | 管竹/位文形题:<br>指名:                                                                                                    | 接名:<br>10月19日在放篮。                                                                                                    | лов ( 1<br>397<br>лов ( 1<br>397<br>108 ( 1                                                                                                    |                                                                                                    |
| 表论文和著作<br>5<br>新成果/专利<br>5<br>5                                                                                                    | 58                                                                                                    | 2表年份:                                                                                                    | 288年60: 小                                                                                                    | 10万万円<br>単純成果 0<br>10万万円                                                                                                    | 響作%2X税額:<br>將名:                                                                                                    | 接名:<br>2019年4月4日的第三                                                                                                    | ात्<br>127<br>२०४ ( 1<br>108<br>२०४<br>२०४                                                                                                    |                                                                                                    |
| 表论文和著作                                                                                                    | 52<br>52                                                                                                    | 2(南年份·)                                                                                                    | 28年90: 小                                                                                                    | EX表現<br>EX表現<br>EX表現<br>EX表現<br>EX表現<br>EX表現<br>EX表現<br>EX表現                                                                                                    | 著作4位文明题:<br>接名:                                                                                                    | 授告:                                                                                                    | ात्<br>1977<br>मण्ड र 1<br>1977<br>मण्ड र 1<br>1977                                                                                                    |                                                                                                    |
| <ul> <li>表论文和著作</li> <li>新成果/专利</li> <li>新技能人才编</li> <li>5</li> </ul>                                                                                                    | 5<br>58<br>1847948281 :                                                                                                    | 2<br>2589900                                                                                                    | 変奏年命: 小<br>一<br>日本方法:                                                                                                    |                                                                                                    | 著1942文印刷:<br>排名:                                                                                                    |                                                                                                    | ा<br>स्वत<br>मण्ड र 1<br>स्वत<br>मण्ड र 1<br>स्वत                                                                                                    |                                                                                                    |
| (4) (4) (4) (4) (4) (4) (4) (4) (4) (4)                                                                                                    | 5<br>52<br>1847948281 :                                                                                                    | 2<br>2589900                                                                                                    | 変奏年命: し<br>()<br>日本が持た<br>し<br>に<br>し<br>に<br>し<br>し<br>の<br>し<br>の<br>の<br>し<br>の<br>し<br>ひ<br>し<br>つ<br>し<br>つ<br>し<br>つ<br>し<br>つ<br>し<br>つ<br>し<br>つ<br>し<br>つ<br>し<br>つ<br>し<br>つ<br>し<br>つ<br>し<br>つ<br>し<br>つ<br>つ<br>し<br>つ<br>し<br>つ<br>し<br>つ<br>つ<br>つ<br>つ<br>し<br>つ<br>つ<br>つ<br>し<br>つ<br>つ<br>つ<br>つ<br>つ<br>つ<br>つ<br>し<br>つ<br>つ<br>つ<br>つ<br>つ<br>つ<br>つ<br>つ<br>つ<br>つ<br>つ<br>つ |                                                                                                    | 著11/42大校報:<br>排名:                                                                                                    | 授告:<br>(2017年1月20日前年1月21日)<br>10月中旬(1月1日前年1月1日)<br>10月中旬(1月1日前年1月1日)<br>10月中旬(1月1日前年1月1日)<br>10月中旬(1月1日前年1月1日)<br>10月中旬(1月1日前年1月1日)<br>10月中旬(1月1日前年1月1日)<br>10月中旬(1月1日前年1月1日)<br>10月中旬(1月1日前年1月1日)<br>10月中旬(1月1日前年1月1日)<br>10月中旬(1月1日)<br>10月中旬(1月1日)<br>10月日)<br>10月中旬(1月1日)<br>10月日)<br>10月日)<br>10月日 <br>10月日 <br>10月日 <br>10月日 <br>10月日 <br>10月日 <br>10月日 <br>10月日 <br>10月日 <br>10月日 <br>10月日 <br>10月日 <br>10月日 <br>10月日 <br>10月日 <br>10月日 <br>10月日 <br>10月日 <br>10月日 <br>10月日 <br>10月日 <br>10月 <br>10月 <br>10  <br>10  <br>1                                                                                                    | ा<br>स्वत<br>मण्ड र 1<br>स्वत<br>मण्ड र 1<br>स्वत                                                                                                    |                                                                                                    |
| 表心文和客作                                                                                                    | 5<br>58<br>120下节硫砂酸:                                                                                                    | 2<br>2889:00:                                                                                                    | 表面中的:<br>一<br>一<br>一<br>一<br>一<br>一<br>一<br>一<br>一<br>一<br>一<br>一<br>一                                                                                                    |                                                                                                    | 著竹/位文印题:<br>排名:                                                                                                    |                                                                                                    | 100 × 1<br>100 × 1<br>100 |                                                                                                    |
| 表心文和著作<br>9 日<br>新規果/专利<br>6 日<br>6 日<br>6 日<br>6 日<br>6 日<br>6 日<br>6 日<br>6 日                                                                                                    | 5<br>50<br>18所学组织数:                                                                                                    | 2<br>2889:00:                                                                                                    | 表書年命:<br>一<br>日本方知<br>し<br>日本方知                                                                                                    |                                                                                                    | 著11/42大印刷:<br>排名:                                                                                                    |                                                                                                    | 10.0 K 1<br>10.0 K 1<br>10.0 K                                               |                                                                                                    |
| <ul> <li>8.0文和書件</li> <li>9</li> <li>9</li> <li></li></ul>                                                                                                    | 5<br>50<br>版件学组织数:                                                                                                    | 2<br>武衡单位::                                                                                                    | 表書年命: 一<br>一<br>日本方法:<br>し<br>し                                                                                                    |                                                                                                    | 著竹/位文印题:<br>排名:                                                                                                    |                                                                                                    | 100 K 1<br>100 K 1<br>100 K 1<br>100 K 1<br>100 K 1<br>100 K 1                                                                                                    |                                                                                                    |
| <ul> <li>表応文和著作</li> <li>日</li> <li>日</li></ul>                                                                                                    | 5<br>52<br>52<br>125<br>52<br>125<br>52<br>125<br>52<br>125<br>52<br>52<br>52<br>52<br>52<br>52<br>52<br>52<br>52<br>52<br>52<br>52<br>5                                                                                                    | 2<br>武術年40:                                                                                                    | ※書年命: 小                                                                                                    | U U U U U U U U U U U U U U U U U U U                                                                                                    | 811/42,1082:                                                                                                    |                                                                                                    | 500 € 1<br>100 € 1<br>100 € 100 € 10                                                                                                    |                                                                                                    |
| 表心文和書件<br>()<br>()<br>()<br>()<br>()<br>()<br>()<br>()<br>()<br>()<br>()<br>()<br>()                                                                                                    | E<br>E2<br>E22<br>E22<br>E22<br>E22<br>E22<br>E22<br>E22<br>E22<br>E2                                                                                                    | 2<br>武術年份:                                                                                                    | ※書年命: 小 Εωστικί                                                                                                    |                                                                                                    | Br/40,51881                                                                                                    | No           REIN-Sidextä                                                                                                    | ारक<br>(1977)<br>108 ( 1<br>108 ( 1<br>1977)<br>108 ( 1<br>1977)<br>108 ( 1<br>1977)<br>108 ( 1<br>1977)                                                                                                    |                                                                                                    |
| 表応文和書件<br>新成果/专利<br>第次第人才情<br>単の<br>単の<br>単の<br>目<br>の<br>の<br>の<br>の<br>の<br>の<br>の<br>の<br>の<br>の<br>の<br>の<br>の<br>の                                                                                                    | 5<br>502<br>18万字记录数:<br>18万字记录数:                                                                                                    | 2<br>表示中分::<br>                                                                                                    | ※書字命: 小                                                                                                    | BIAP: EX30第                                                                                                    | Br/46X1988:                                                                                                    | 勝名:                                                                                                    | الت المراجع المراجع<br>المراجع المراجع المراجع المراجع المراجع المراجع المراجع المراجع المراجع المراجع المراجع المراجع المراجع المراجع المراجع المراجع المراجع المراجع المراجع المراجع المراجع المراجع المراجع المراجع ال<br>المراجع المراجع المراجع المراجع المراجع المراجع المراجع المراجع المراجع المراجع المراجع المراجع المراجع المراجع<br>المراجع المراجع المراجع المراجع المراجع المراجع المراجع المراجع المراجع المراجع المراجع المراجع المراجع المراجع<br>مراجع المراجع المراجع المراجع المراجع المراجع المراجع المراجع المراجع المراجع المراجع المراجع المراجع المراجع ال                                                                                                    |                                                                                                    |
| <ul> <li>表心文和書件</li> <li>日</li> <li>日</li></ul>                                                                                                    | 5<br>553<br>553<br>555<br>555<br>555<br>555<br>555<br>555<br>555<br>5                                                                                                    | 2<br>表示中心:<br>                                                                                                    | χ高中命:                                                                                                    | 取消期 取消期 第二十二十二十二十二十二十二十二十二十二十二十二十二十二十二十二十二十二十二十                                                                                                    | θηνως και:              μδι:              μδι: <td <td="" <td<="" td=""><td></td><td>108 ≤ 1<br/>108 ≤ 1<br/>10</td></td>                                                                                                    | <td></td> <td>108 ≤ 1<br/>108 ≤ 1<br/>10</td> |                                                                                                    | 108 ≤ 1<br>108 ≤ 1<br>10 |
| <ul> <li>表心文和書件</li> <li>日</li> <li>日</li></ul>                                                                                                    | 5<br>553<br>18所学组长图:<br>18所学组长图:                                                                                                    | 2表中约:                                                                                                    | χοτα:<br>                                                                                                    | <ul> <li>取天政策</li> <li>原新成果:</li> <li>取天政策</li> <li>取天政策</li> <li>取天政策</li> <li>取天政策</li> <li>取工政策</li> <li>取工政策</li> </ul>                                                                                                    | B114625882                                                                                                    | 終告:<br>約75寸1合気法:<br>約75寸1合気法:<br>155寸105(上気井108人長):<br>155寸105(上気井108人長):                                                                                                    | التركي         التركي         التركي<                                                                                                    |                                                                                                    |
| 法公文和書件                                                                                                    | 5<br>55<br>10<br>10<br>10<br>10<br>10<br>10<br>10<br>10<br>10<br>10<br>10<br>10<br>10                                                                                                    | 2<br>2(茶中分・)                                                                                                    | 茨南市の: 小 Εαδ/96                                                                                                    | <ul> <li>取天政策</li> <li>取天政策</li> <li>取天政策</li> <li>取天政策</li> <li>取天政策</li> <li>取天政策</li> <li>取天政策</li> <li>取天政策</li> </ul>                                                                                                    |                                                                                                    |                                                                                                    | 333         357           300         4         3           300         4         3           300         4         3           300         4         3           300         4         3           300         4         3           300         4         3           300         4         3           300         4         3           300         4         3           300         4         3           300         4         3                                                                                                    |                                                                                                    |
| 表は公文和書作<br>前成果/专利<br>新設能人才傳<br>書の<br>の<br>の<br>の<br>の<br>の<br>の<br>の<br>の<br>の<br>の<br>の<br>の<br>の<br>の<br>の<br>の<br>の<br>の                                                                                                    | E<br>E<br>Bが学校の数:<br>加算技術:<br>・<br>・<br>・<br>・<br>・<br>・<br>・<br>・<br>・<br>・<br>・<br>・<br>・                                                                                                    | 2<br>288900<br>288900                                                                                                    | 東南市⊕: 小                                                                                                    |                                                                                                    | B114231882                                                                                                    | NPA-NOSILEXYHORM A.M.                                                                                                    | التاريخ         التاريخ         <                                                                                                    |                                                                                                    |
| 表は公式期寄作<br>時成果/年利<br>時成果/年利<br>第20時期の時間の時間の時間の時間の時間の時間の時間の時間の時間の時間の時間の時間の時間の                                                                                                    | E<br>Eng<br>Eng<br>Eng<br>Eng<br>Eng<br>Eng<br>Eng<br>Eng<br>Eng<br>En                                                                                                    | <sub>2₩₩9</sub> :<br>2₩₩9:<br>2₩₩9:<br>2₩₩9:<br>2₩₩9:<br>2₩₩9:<br>2₩₩9:<br>2₩₩9:<br>2₩₩9:<br>2₩₩9:<br>2₩₩9:<br>2₩₩9:<br>2₩₩9:<br>2₩₩9:<br>2₩₩9:<br>2₩₩9:<br>2₩₩9:<br>2₩₩9:<br>2₩₩9:<br>2₩₩9:<br>2<br>₩<br>2<br>₩2<br>2<br>₩2 | <sup>200700:</sup> ♪<br>Catorie:<br>↓<br>育况】为例:                                                                                                    | 田元が第       田元が第       田元があ       田元があ       田元があ       田元があ       田元があ       田元があ       田元があ       田元があ       田元があ       田元の       田元の        田元の        田元の        田元の        田元の                                                                                                    | 時かな文明語:<br>非名:<br>非名:<br>「<br>非名:<br>「<br>「<br>「<br>「<br>「<br>「<br>「<br>「<br>「<br>「<br>「<br>「<br>「                                                                                                    | MPA:           R000-0916-0024           R000-0916-0024           R000-0916-0024                                                                                                    | 80<br>80<br>80<br>80<br>80<br>80<br>80<br>80<br>80<br>80                                                                                                    |                                                                                                    |
| <ul> <li>株 (1) (1) (1) (1) (1) (1) (1) (1) (1) (1)</li></ul>                                                                                                    | E<br>BR<br>BR<br>Raphikensiinet<br>Raphikensiinet<br>Raphikensiin | <sub>Z₩₩9</sub> :<br>之资助)情                                                                                                    | <sup>xaro:</sup> ♪<br>cather                                                                                                    | SUSS (1) (1) (1) (1) (1) (1) (1) (1) (1) (1)                                                                                                    | 単行な文形語:<br>非名:<br>非名:<br>「 「 「 「 「 「 「 「 「 」 」 」 「 「 」 」 」 「 」 」 」 」 、 「 、 」 、 、 、 、                                                                                                    |                                                                                                    | 100     1       100     1       100     1       100     1       100     1       100     1       100     1       100     1       100     1       100     1       100     1       100     1       100     1       100     1                                                                                                    |                                                                                                    |
| 表は公和書件                                                                                                    | E<br>E2<br>E2<br>E2<br>E2<br>E2<br>E2<br>E2<br>E2<br>E2<br>E2<br>E2<br>E2<br>E2                                                                                                    | <sub>Z₩₩9</sub> :<br>之资助)情                                                                                                    | <sup>200490</sup> : 小<br>Eat798:<br>↓<br>F/R】为例:                                                                                                    | Note: Table and and a set of table and a set of table and a set                                                                                                    | 時代は大田和二                                                                                                    | 日本                                                                                                    | 10 € € 1<br>10 € € 1<br>10 € 1<br>10 € 1<br>10 € 10 € 10 € 10 € 10 € 10 € 10 € 10 €                                                                                                    |                                                                                                    |
| 表は公文和書件                                                                                                    | E<br>E2<br>E2<br>E2<br>E2<br>E2<br>E2<br>E2<br>E2<br>E2<br>E2<br>E2<br>E2<br>E2                                                                                                    | <sup>2</sup><br><sup>288⊕:</sup><br><br><br><br><br>                                                                                                    | <sup>ggarge</sup> : 小<br>Eat7985<br>↓<br>F/R】为例;                                                                                                    | STATE:<br>STATE:<br>STATE: | Brivac MBE :<br>BRB :<br>BRB :                                                                                                    | Image: State of the state of the s                                                                                                    | 108 ≤ 1<br>108 ≤ 1<br>10  |                                                                                                    |
| よん文和書件     ・     ・     ・     ・     ・     ・     ・     ・     ・     ・     ・     ・     ・     ・     ・     ・     ・     ・     ・     ・     ・     ・     ・     ・     ・     ・     ・     ・     ・     ・     ・     ・     ・     ・     ・     ・     ・     ・     ・     ・     ・     ・     ・     ・     ・     ・     ・     ・     ・     ・     ・     ・     ・     ・     ・     ・     ・     ・     ・     ・     ・     ・     ・     ・     ・     ・     ・     ・     ・     ・     ・     ・     ・     ・     ・     ・     ・     ・     ・     ・     ・     ・     ・     ・     ・     ・     ・     ・     ・     ・     ・     ・     ・     ・     ・     ・     ・     ・     ・     ・     ・     ・     ・     ・     ・      ・     ・      ・     ・      ・      ・      ・      ・      ・      ・      ・      ・      ・      ・      ・      ・      ・      ・      ・      ・      ・      ・      ・      ・      ・      ・      ・      ・      ・      ・      ・      ・      ・      ・      ・      ・      ・      ・      ・      ・      ・      ・      ・      ・      ・      ・      ・      ・      ・      ・      ・      ・      ・      ・      ・      ・      ・      ・      ・      ・      ・      ・      ・      ・      ・      ・      ・      ・      ・      ・      ・      ・      ・      ・      ・      ・      ・      ・      ・      ・      ・      ・      ・      ・      ・      ・      ・      ・      ・      ・      ・      ・      ・      ・      ・      ・      ・      ・      ・      ・      ・      ・      ・      ・      ・      ・      ・      ・      ・      ・      ・      ・      ・      ・      ・      ・      ・      ・      ・      ・      ・      ・      ・      ・      ・      ・      ・      ・      ・      ・      ・      ・      ・      ・      ・      ・      ・      ・      ・      ・      ・      ・      ・      ・      ・      ・      ・      ・      ・      ・      ・      ・      ・     ・      ・     ・     ・      ・     ・     ・     ・     ・     ・     ・      ・      ・      ・      ・      ・      ・      ・      ・      ・      ・      ・      ・      ・      ・      ・      ・      ・      ・      ・      ・      ・      ・      ・      ・      ・      ・      ・      ・      ・      ・     ・     ・     ・     ・     ・     ・     ・     ・ | E<br>B22<br>B22<br>B22<br>B22<br>B22<br>B22<br>B22<br>B2                                                                                                    | <sub>2₩₩₩</sub><br>2₩₩₩<br>2次助)情                                                                                                    | <sup>288740:</sup> ♪<br>Pather<br>↓<br>長沢】为例                                                                                                    | ■天政第         ●天政第         ●天政第         ●天政第         ●天政第         ●王政第         ●王政第         ●王政第         ●王政第         ●王政第         ●王政第         ●王政第         ●王政第         ●王政第         ●王政第         ●王政第                                                                                                    | Θηνως και:           μοι           μοι </td <td>Image: Image: Image:</td> <td>100 € 1<br/>100 € 1<br/>100 € 100 € 100 €</td> | Image: Image:                                                                                                    | 100 € 1<br>100 € 1<br>100 € 100 €                                                                                                    |                                                                                                    |

暂无数据

填写完基本信息后,点击保存,再进行材料附件上传

| 获奖 (资金资助) 物况                                                                                                    |
|----------------------------------------------------------------------------------------------------|
| 保存     关闭       * 年度     2020       * 发励补类     预试       * 数数 (资助) 项目各称     预试       * 等级 (金額)     111                                                                                                    |
| <ul> <li>* 年度 ■ 2020</li> <li>* 奖励快楽 頭流</li> <li>* 鉄梁 (空助) 项目名称 頭流</li> <li>* 柴黎 (金額) 111</li> </ul>                                                                                                    |
| <ul> <li>* 奖励种类 創活</li> <li>* 获奖 (资助) 项目名称 創活</li> <li>* 荣级 (金額) 111</li> </ul>                                                                                                    |
| <ul> <li>         · 获奖(资助)项目名称        </li></ul>                                                                                                    |
| * 等级 (金獅) 111                                                                                                    |
|                                                                                                    |
| * 排名 1                                                                                                    |
| * 奖励颁发单位 黄汉                                                                                                    |
| <b>附件</b> 单个文件不得超过50M,如文件过大,请拆分或精简内容。                                                                                                    |
| ●上市成功 武英(基金黄助) 证明材料(1/1)至少上市1个文件、最多上市10个文件                                                                                                    |
| 2011 - 101 - 101 |
| 附件上传后。如菁童新編編的件資点击【重量】 按钮。                                                                                                    |

注意:在上传材料时单位需要按附件上传的要求仔细核对所上传附件无误。 附件点击【上传】后若需要重新修正附件,请点击【上传】按钮旁边的【重置】 按钮。

保存成功后,数据展示列表操作列可进行编辑与删除

| 获奖 | (资金资助) 惜 | 况     |               |                 |     |         | 新増        |
|----|----------|-------|---------------|-----------------|-----|---------|-----------|
| 序号 | 年度令      | 奖励种类≑ | 获奖 (资助) 项目名称⇔ | 等级 (金額 (万元) ) 💠 | 排名≑ | 奖励颁发单位≑ | 操作        |
| 1  | 2020     | 测试    | 测试            | 111             | 1   | 武汉      |           |
|    |          |       |               |                 |     |         | 井1条 ( 1 ) |

所有数据填写完毕确认无误后,点击提交送审,进入初审流程

| 单位申报           |                        |                       | ×         |
|----------------|------------------------|-----------------------|-----------|
| 推荐单位申报         |                        |                       |           |
|                | ①<br>1-个人基本信息<br>上一步 2 | ②<br>2.其他情况<br>行 型交話師 | ZDL-4     |
| *主要专业工作经历      |                        |                       |           |
|                |                        |                       | 新增        |
| 序号 开始年月≑ 终止年月≑ | 工作单位⇒                  | 职务÷                   | 职称⇒操作     |
|                | <b></b> 哲              | 无数据                   |           |
|                |                        |                       | 共0条 〈 1 〉 |
| 国内外学术团体任职情况    |                        |                       |           |
|                |                        |                       | 新增        |
| 序号 开始年月≑ 终止年月≑ | 学术团体名称↓                | 职务≑                   | 操作        |
|                |                        | 关闭                    |           |